## ПРОГРАММНОЕ ОБЕСПЕЧЕНИЕ

# ДЛЯ ИГРОВОЙ МЫШИ WARHEAD GMX-1800

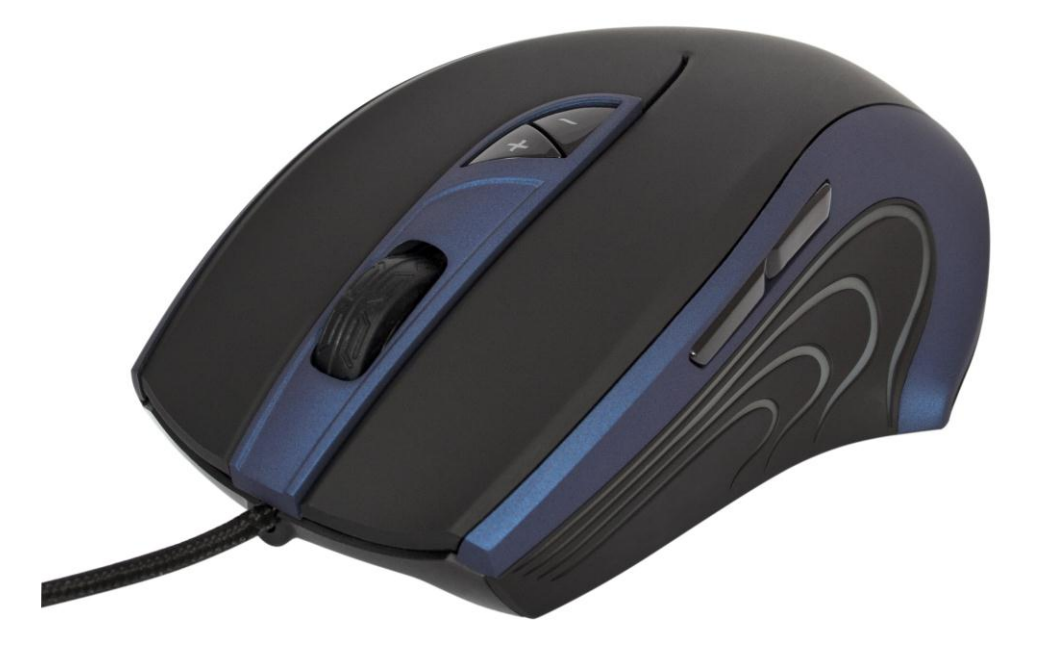

## РУКОВОДСТВО ПОЛЬЗОВАТЕЛЯ

www.defender-global.com

#### Подключение мыши

Присоедините USB-разъем мыши к USB-порту компьютера или ноутбука. Мышь определится автоматически. Для того, чтобы воспользоваться дополнительными возможностями установите программное обеспечение Defender Game Center. ПО можно загрузить с прилагающегося CD или скачать с официального сайта, выбрав нужную модель из списка на странице: http://www.defender.ru/support/drivers/.

### Установка ПО

- 1. Удалите ранее установленное программное обеспечение для мышей (если оно имеется).
- 2. Запустите с CD диска инсталляцию двойным щелчком на файле setup.exe.
- 3. Следуйте инструкциям, появляющимся в процессе установки. В открывающихся окнах нажимайте Next и Install.
- 4. После успешного завершения установки программное обеспечение Defender появится в списке программ.
- 5. Запустите программу при помощи двойного щелчка на ярлыке.

#### Технические характеристики

- 1. Интерфейс: USB
- 2. Сенсор: лазерный
- 3. Количество кнопок: 4 + 2 кнопки смены разрешения + колесо-кнопка
- 4. Разрешение: 800-6000 dpi (регулируемое)
- 5. Частота обработки кадров: 12000 кадр/сек
- 6. Скорость IPS: 150 дюйм/сек (3.8 м/сек)
- 7. Максимальное ускорение: 30G
- 8. Встроенная память: 64 Кб
- 9. Длина кабеля: 1.8м (+/-0.2м)

#### Комплектация

- 1. Проводная игровая мышь
- 2. CD с программным обеспечением
- 3. 9 грузиков по 2.6 г (+/-0.2 г)
- 4. Руководство пользователя
- 5. Гарантийный талон

#### Описание кнопок

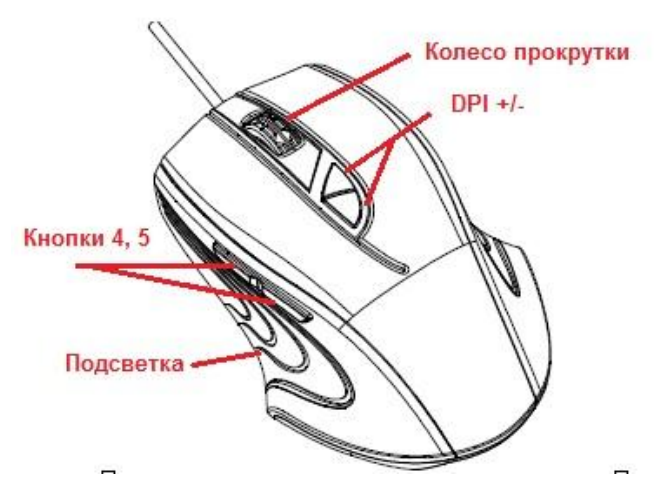

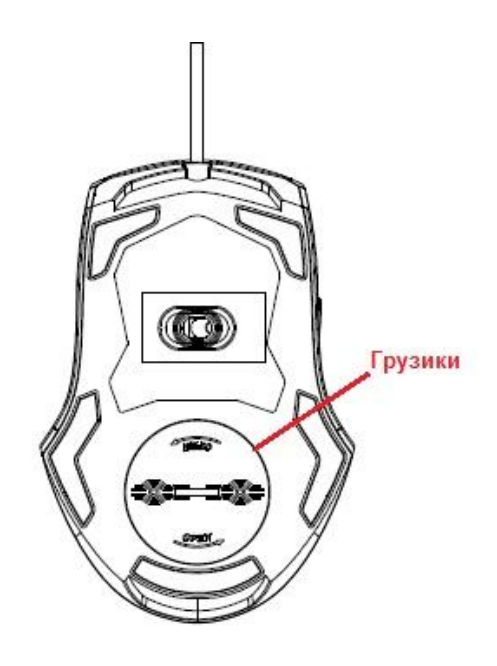

## Функции ПО

Программное обеспечение мыши Warhead GMX-1800 позволяет настроить и сохранить до 3 профилей.

На вкладке «Настройки» Вы видите Вашу мышь, справа от которой находится область настройки кнопок и колеса прокрутки.

| Настройки Цвет ОSD | Иправление<br>подсветкой Допол<br>нач                                                                                                    | ительные Поддержка<br>стройки Обновления.                                                                                 |
|--------------------|----------------------------------------------------------------------------------------------------|----------------------------------------------------------------------------------------------------|
| CAMING MOUSE       | Назначение кнопок<br>1 Нахатие<br>2 Меню<br>3 Универсальная прокру<br>4 Windows Кнопка 4<br>5 Windows Кнопка 4<br>5 Мindows Кнопка 5<br>6 Поеьтсить DP1<br>7 Понизить DP1<br>8 Нахатие<br>Меню<br>9 Универсальная прокр<br>Двойной клик<br>Дополнительные<br>Настройки DP1<br>Windows Кнопка 4<br>Windows Кнопка 5<br>1000000000000000000000000000000000000 | Частота опроса<br>125HZ 50HZ 100HZ<br>Переключение DPI<br>800 1600 2000 2400 3200 5000 6000<br>Мустановки по<br>умолчанию |

При помощи ПО Defender Вы можете создавать и воспроизводить макросы. Макрос – это записанная последовательность нажатий кнопок клавиатуры и мыши, которую можно закрепить на любой из кнопок мыши и запускать одним кликом. Для создания макроса нужно

на вкладке «Настройки» выбрать кнопку, на которую Вы хотите назначить макрос, ввести необходимые данные и нажать ОК.

| Ввод дополнительне<br>Введите комбинации кл<br>клавиатуры, чтобы назн<br>их на эту кнопку. | их настрое<br>навиш<br>ачить | к<br>Дополнительные функции<br>Базовые команды |
|--------------------------------------------------------------------------------------------|------------------------------|------------------------------------------------|
| Простая комбинация Макрос Клавиш                                                           | Макрос                       | N/A                                            |
|                                                                                            | 8                            | Добавочные команды                             |
|                                                                                            | 8                            | N/A                                            |
|                                                                                            | 8                            | Мультимедийные функции                         |
|                                                                                            | 8                            | N/A                                            |

Вкладка «Цвет OSD» позволяет установить настройки выводимого на экран оповещения об изменении уровня DPI.

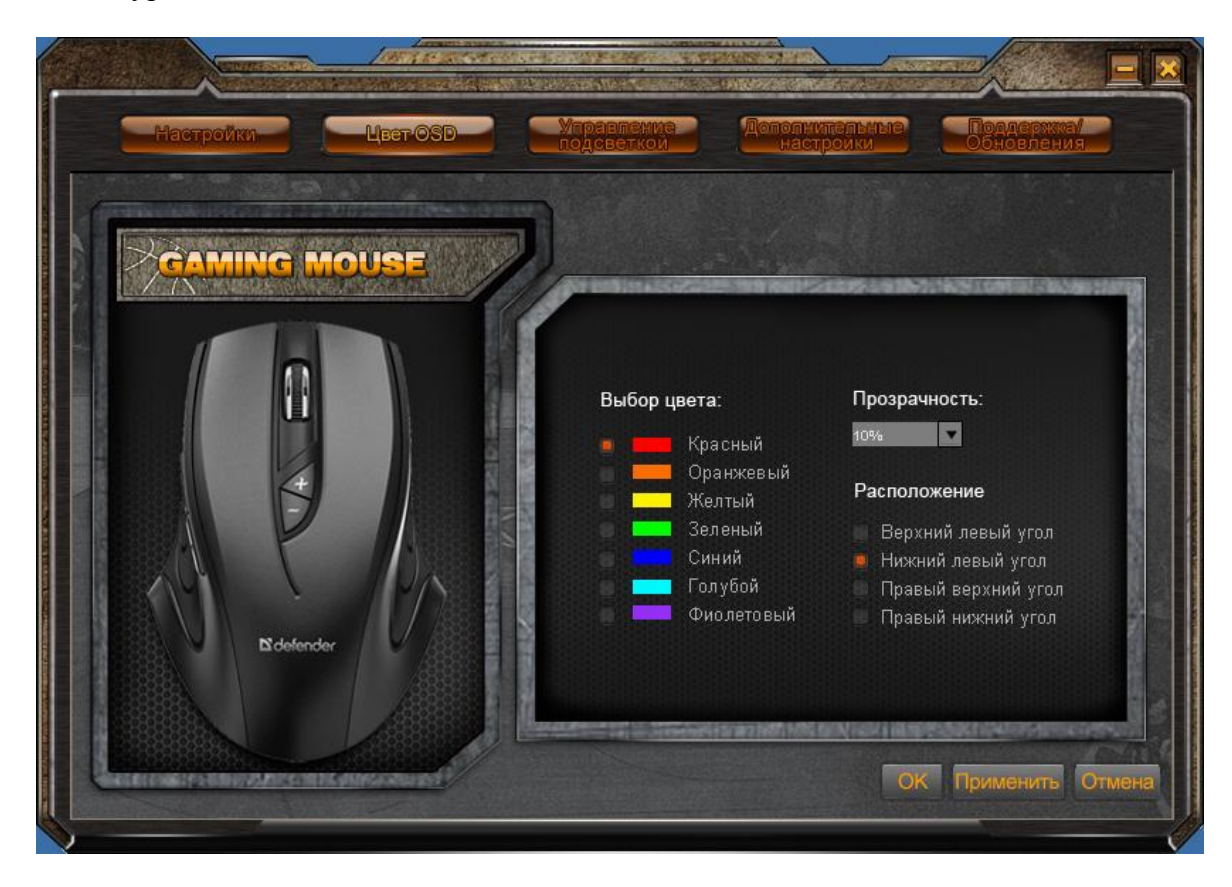

#### Вкладка «Управление подсветкой»:

- Включение/выключение подсветки
- Регулировка яркости
- Частота мерцания

| Настройки    | Иправление<br>подсветкой Дополнительные Поддержка/<br>одсветкой Настроики Обновления |
|--------------|--------------------------------------------------------------------------------------|
| GAMING MOUSE | Полсветка                                                                            |
|              | Вкл. 🛑 Выкл.<br>Яркость                                                              |
|              | Слабый Средний Сильный<br>Мерцание                                                   |
| Про          | ни среднии Быстрыи<br>филь 1 Профиль 2 Профиль 3 ОК Применить Отмена                 |
|              | отмена                                                                               |

На вкладке «**Настройка скорости**» Вы можете управлять скоростью движения указателя мыши по экрану, а также скоростью колеса прокрутки и двойного нажатия.

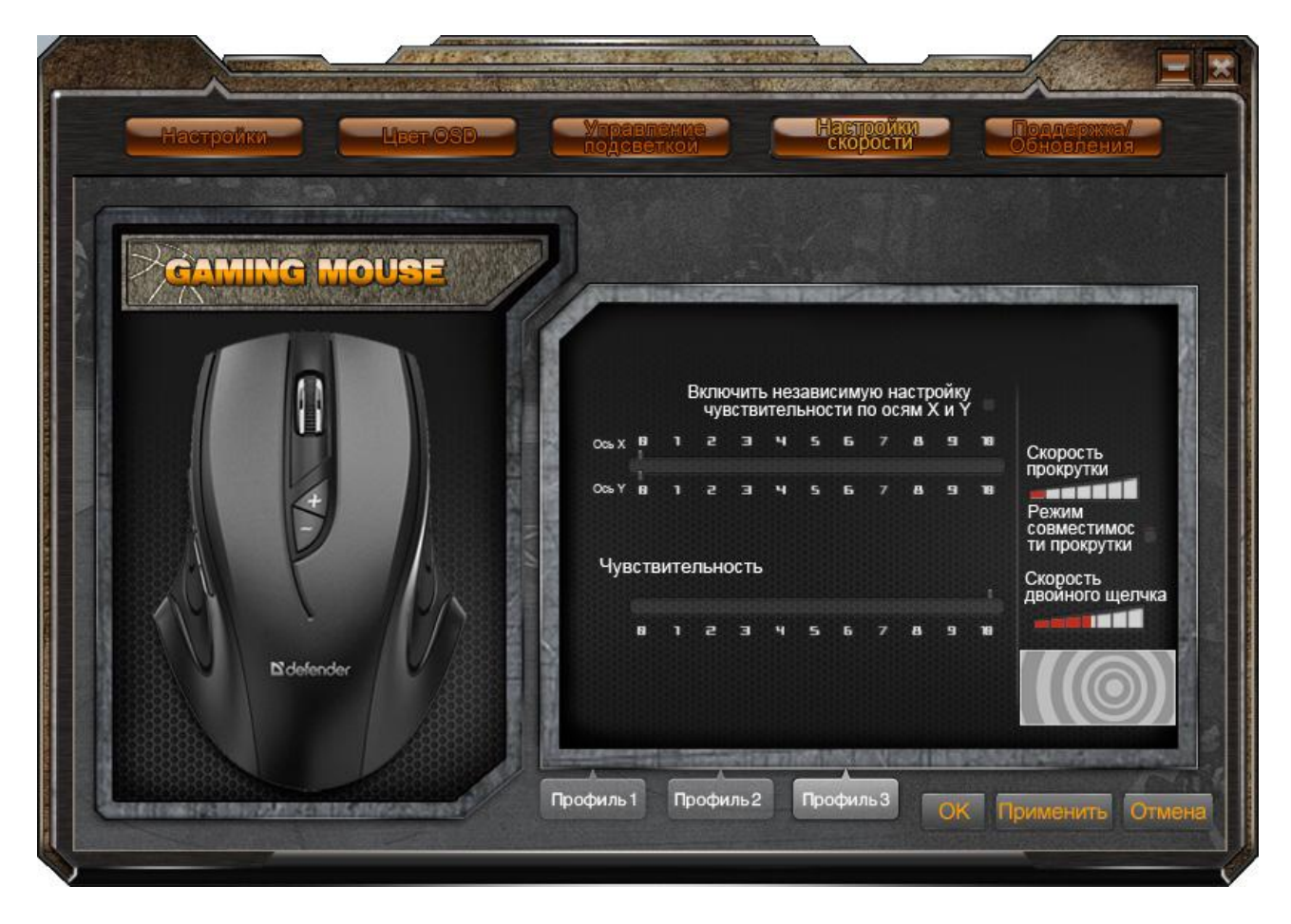

Нажатие «Поддержка/Обновления» переведет Вас на сайт defender-global.com, на котором можно проверить наличие обновлений ПО или обратиться в службу технической поддержки.

По окончании редактирования настроек в окне программного обеспечения нужно макрос нажать кнопку «Применить».

### Устранение неисправностей

Если мышь не работает, попробуйте следующее:

- Отключите и заново подключите кабель к USB-порту;
- Подключите кабель мыши к другому USB-порту;
- Перезагрузите компьютер.

Характеристики и параметры данного продукта могут быть изменены без предупреждения.

Техническая поддержка: <u>http://www.defender.ru/support/hotline/</u>

Срок службы: 3 года.